# Banner Finance Budget Queries

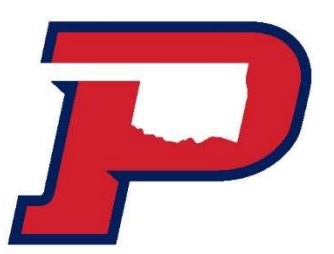

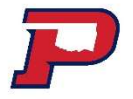

## Navigation

#### To access Banner Finance, you'll find the link in the OPSU portal.

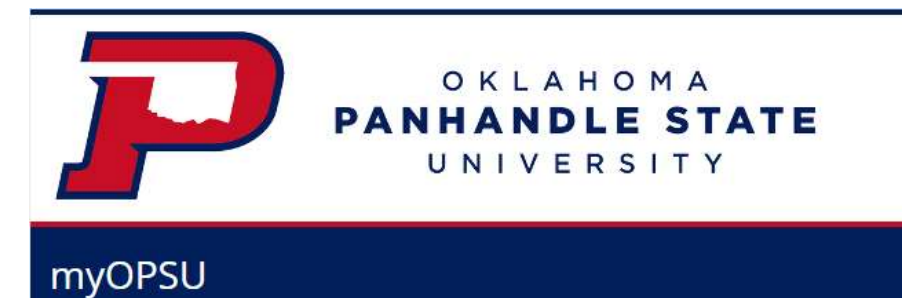

Home Finance Employee Faculty Advisor Logout

#### Finance

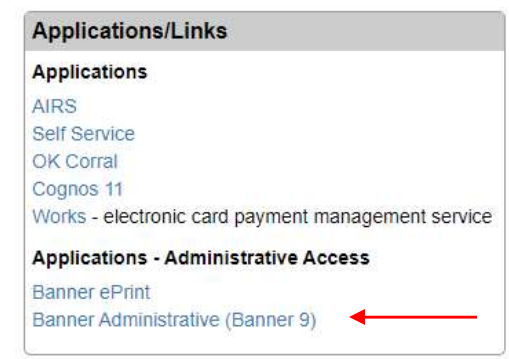

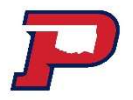

## Terms Used for Banner Finance

Adjusted Budget = Original Budget & Transfers
Year to Date\* = Actual Expenses/Receipts
Commitments= Purchase Orders/Encumbrances
Available Balance = Remaining Budget

**Drill Down =** View further transactions in an account code or view a document number

P

## **Account Codes**

- ✤ 50\*\*\*\* Revenue
- ✤ 60\*\*\*\* Labor
- 700\*\*\* Budget Pool
- ✤ 70\*\*\*\* Maintenance
- \* 811\*\*\* Transfers (Includes 811970, 811991, 811992, 811993, 811994, etc. Will be reflected at bottom of fund)

## Maintenance Budget Pools

| <b>Budget Pool</b> | Account Range | Category                          |
|--------------------|---------------|-----------------------------------|
| 700300             | 703000-703799 | Supplies and Materials            |
| 700380             | 703800        | Library Materials                 |
| 700390             | 703900-704999 | Property, Furniture and Equipment |
| 700500             | 705000-705999 | Travel                            |
| 700600             | 706000-706999 | Communications                    |
| 700700             | 707000-707099 | Utilities                         |
| 700710             | 707100-708399 | Contractual Services              |
| 700840             | 708400-709999 | Other Current Expenses            |

- FGIBAVL Budget Availability Status
- This screen is useful for viewing remaining available budget
- You cannot drill down into this screen to view transactions within each budget pool

- FGIBAVL Budget Availability Status
- Enter the Fund (Example: 1xxxxx, 320xxx, or 500xxx, 99xxxx)
- Enter the Account
  - 602000 This will allow you to view payroll and expense budget
  - 700300 This will allow you to view expense budget only

| ×    | Ø ellucian | Budget Availability Status FGIBAVL 9.3.13 (PROD) (OPSU) |                   | 🔒 ADD | PRETRIEVE | 뤕 RELATED | 🗱 TOOLS | 4 |
|------|------------|---------------------------------------------------------|-------------------|-------|-----------|-----------|---------|---|
|      | Chart: *   | P ••••                                                  | Fiscal Year: * 23 |       |           |           | Go      |   |
|      | Index:     |                                                         | Commit Type: Both |       |           |           |         |   |
|      | Fund:      | •••                                                     | Organization:     |       |           |           |         |   |
|      | Account:   | •••                                                     | Program:          |       |           |           |         |   |
| Kove |            |                                                         |                   |       |           |           |         |   |

## Organization and Program will populate automatically. Then, click Go.

- FGIBDSR Executive Summary
- This screen is useful for viewing transactional information in your budgets
  - Revenue and expense activity
  - Encumbrances
- You can drill down into this screen to view transactions within each budget pool or account code

### FGIBDSR – Executive Summary

# Enter the Fund (Example: 1xxxx, 320xxx, or 500xxx, 99xxxx)

| × Ø ellucian     | Executive Summary FGIBDSR 9.3 | 23 (PROD) (OPSU)       |                 |      |     | 🔒 ADD | RELATED | 🗱 TOOLS | ۵ |
|------------------|-------------------------------|------------------------|-----------------|------|-----|-------|---------|---------|---|
| Chart: *         | P                             |                        | Fiscal Year: *  | 23   |     |       |         | Go      |   |
| Index:           |                               |                        | Query Specific: |      |     |       |         |         |   |
|                  |                               |                        | Account         |      |     |       |         |         |   |
| Include Revenue: |                               |                        | Commit Type:    | Both | -   |       |         |         |   |
| Accounts         |                               |                        |                 |      |     |       |         |         |   |
| Organization:    |                               |                        | Fund:           |      |     |       |         |         |   |
| Program:         |                               | General Administration | Account:        |      |     |       |         |         |   |
| Account Type:    |                               |                        | Activity:       | [    | ••• |       |         |         |   |
| Location:        |                               |                        |                 |      |     |       |         |         |   |

- Click Go.
- Organization, Program, and Activity will populate automatically. Then, click Go.
- To export a spreadsheet, click Tools, then
- Click Export.

## FGIBDSR – Executive Summary

- To drill down, click on a line. Click on Related, then click Transaction Detail Information [FGITRND].
- To drill down further, click on a line. Click on Related, then click on Query Document [BY TYPE] or click on Detail Encumbrance Info [FGIENCD].

## P Changes to Available Balance

- Budget is budgeted in Budget Pools (i.e. Supplies = 700300)
- Year to Date Expenses will still hit the specific expense accounts (i.e. printer cartridge = 703010)
- Adjusted Budget Year to Date Commitments
   = Available Balance

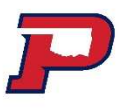

## **Budget Transfers**

## Purchasing Office will key:

- Budget adjustments will be made accordingly as requisitions are received in OK Corral.
- Budget adjustments will be made accordingly as p-card transactions are paid.
- Departmental transfers between departments will be made accordingly as departmental invoices are received for payment.

## **Encumbrance Query**

#### Encumbrance Query

P

Choose an existing query and select Retrieve Query or create a new query.

| Existing Query None | e           | ~                 |
|---------------------|-------------|-------------------|
| Reti                | rieve Query |                   |
| Fiscal year         | 2023 🗸      | Fiscal period 12~ |
| Encumbrance Statu   | s Open 🖌    |                   |
| Commitment Type     | All         | •                 |
| Chart of Accounts   | P           | Index             |
| Fund                |             | Activity          |
| Organization        |             | Location          |
| Grant               |             | Fund Type         |
| Account             |             | Account Type      |
| Program             |             |                   |
| Save Query as:      |             |                   |
|                     | Shared      |                   |

Submit Query

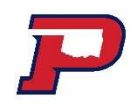

## **Encumbrance Query**

| Query Results                     |          |                                          |                         |                          |              |                            |          |          |             |  |
|-----------------------------------|----------|------------------------------------------|-------------------------|--------------------------|--------------|----------------------------|----------|----------|-------------|--|
| Account Document Code Description |          | Original Commitments                     | Encumbrance Adjustments | Encumbrance Liquidations | Year to Date | <b>Current Commitments</b> | % Used   | Cmt Type |             |  |
| 707002                            | P1335678 | Tri County Electric Coop                 | 7,000.00                | 0.00                     | ( 7,000.00)  | 7,000.00                   | 0.00     | 100.00   | Uncommittee |  |
| 707210                            | P1339667 | Circle D Appliance                       | 1,000.00                | 0.00                     | ( 150.00)    | 150.00                     | 850.00   | 15.00    | Uncommitted |  |
| 707210                            | P1341482 | Allens Tr <mark>i</mark> State Mechanica | 1,000.00                | 0.00                     | 0.00         | 0.00                       | 1,000.00 | 0.00     | Uncommittee |  |
| Report Total (of all records)     |          | 9,000.00                                 | 0.00                    | ( 7,150.00)              | 7,150.00     | 1,850.00                   | 79.44    |          |             |  |

Another Query

For Questions or Budget Transfer submissions, please email:

karen.bauer@opsu.edu liz@opsu.edu kari.stover@opsu.edu

For this PowerPoint or other Budget resources, visit P:\SHARED\Business Office and HR Documents

# If you need access, please complete a Banner Finance Access Request at https://opsu.edu/fiscal-affairs/

**Questions?**